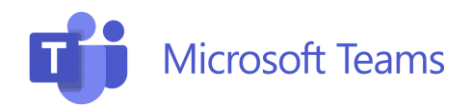

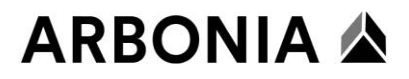

## **Microsoft Teams & Telefonie**

11. März 2025

## Inhalt

| Voraussetzungen 2                                                                                                    |
|----------------------------------------------------------------------------------------------------|
| Erster Start 2                                                                                                    |
| 2-Faktor Authentifizierung 2                                                                                                    |
| Teams im Überblick                                                                                                    |
| Telefonie mit Microsoft Teams 4                                                                                                    |
| Anrufe tätigen und annehmen 4                                                                                                    |
| Funktionen während des Anrufs 5                                                                                                    |
| Anrufhistorie und Voicemail 6                                                                                                    |
| Benutzerdefinierte Begrüssung7                                                                                                    |
| Weiterleitungen und Abwesenheitseinstellungen7                                                                                                    |
| Kontakte (Contacts by XPhone)                                                                                                    |
| Einstellungen und Anpassungen                                                                                                    |
| Audio- und Videoeinstellungen                                                                                                    |
| Klingelton                                                                                                    |
|                                                                                                    |
| Anrufgruppe verwalten 10                                                                                                    |
| Anrufgruppe verwalten                                                                                                    |
| Anrufgruppe verwalten    10      Stellvertretungen verwalten    11      Videobesprechung abhalten    12                                                                                                    |
| Anrufgruppe verwalten10Stellvertretungen verwalten11Videobesprechung abhalten12Besprechung planen12                                                                                                    |
| Anrufgruppe verwalten10Stellvertretungen verwalten11Videobesprechung abhalten12Besprechung planen12Ad-hoc Besprechung starten13                                                                                                    |
| Anrufgruppe verwalten10Stellvertretungen verwalten11Videobesprechung abhalten12Besprechung planen12Ad-hoc Besprechung starten13Audio- und Videoeinstellungen13                                                                                                    |
| Anrufgruppe verwalten10Stellvertretungen verwalten11Videobesprechung abhalten12Besprechung planen12Ad-hoc Besprechung starten13Audio- und Videoeinstellungen13Screen Sharing14                                                                                                    |
| Anrufgruppe verwalten10Stellvertretungen verwalten11Videobesprechung abhalten12Besprechung planen12Ad-hoc Besprechung starten13Audio- und Videoeinstellungen13Screen Sharing14Hintergrund ändern in Besprechung14                                                                                                    |
| Anrufgruppe verwalten10Stellvertretungen verwalten11Videobesprechung abhalten12Besprechung planen12Ad-hoc Besprechung starten13Audio- und Videoeinstellungen13Screen Sharing14Hintergrund ändern in Besprechung14Vor dem Start einer Besprechung14                                                                                    |
| Anrufgruppe verwalten10Stellvertretungen verwalten11Videobesprechung abhalten12Besprechung planen12Ad-hoc Besprechung starten13Audio- und Videoeinstellungen13Screen Sharing14Hintergrund ändern in Besprechung14Während einer Besprechung15                                                                                          |
| Anrufgruppe verwalten10Stellvertretungen verwalten11Videobesprechung abhalten12Besprechung planen12Ad-hoc Besprechung starten13Audio- und Videoeinstellungen13Screen Sharing14Hintergrund ändern in Besprechung14Vor dem Start einer Besprechung14Während einer Besprechung15Messaging (Chat)15                                       |
| Anrufgruppe verwalten10Stellvertretungen verwalten11Videobesprechung abhalten12Besprechung planen12Ad-hoc Besprechung starten13Audio- und Videoeinstellungen13Screen Sharing14Hintergrund ändern in Besprechung14Vor dem Start einer Besprechung14Während einer Besprechung15Messaging (Chat)15Kalender16                             |
| Anrufgruppe verwalten10Stellvertretungen verwalten11Videobesprechung abhalten12Besprechung planen12Ad-hoc Besprechung starten13Audio- und Videoeinstellungen13Screen Sharing14Hintergrund ändern in Besprechung14Vor dem Start einer Besprechung14Während einer Besprechung15Messaging (Chat)15Kalender16Teams Meeting Room Yealink16 |

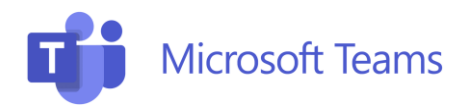

# ARBONIA 🛦

#### Voraussetzungen

- Installation Microsoft Teams App
- Telefonie auf Microsoft Teams

## **Erster Start**

Um Microsoft Teams für die Telefonie bei der Erstbenutzung einzurichten, folgen Sie bitte der Schritt-für-Schritt-Anleitung unter dem bereitgestellten Link. Diese Anleitung führt Sie durch alle notwendigen Einstellungen, um die Telefonie Funktionen optimal zu nutzen.

Microsoft Teams Erste Schritte (Seite 1 bis 3)

## **2-Faktor Authentifizierung**

Um die 2-Faktor-Authentifizierung einzurichten, folgen Sie bitte der bereitgestellten Schritt-für-Schritt-Anleitung. Diese Anleitung hilft Ihnen, die zusätzlichen Sicherheitsstufen optimal zu konfigurieren und Ihr Konto besser zu schützen.

Microsoft Teams 2-Faktor Authentifizierung (Seite 4 bis 8)

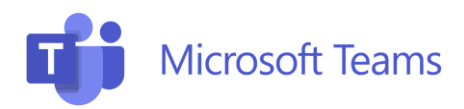

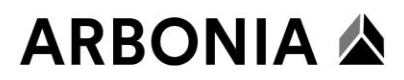

## **Teams im Überblick**

Auf dem Willkommensbildschirm finden Sie die wichtigsten Funktionen und Funktions-Shortcuts.

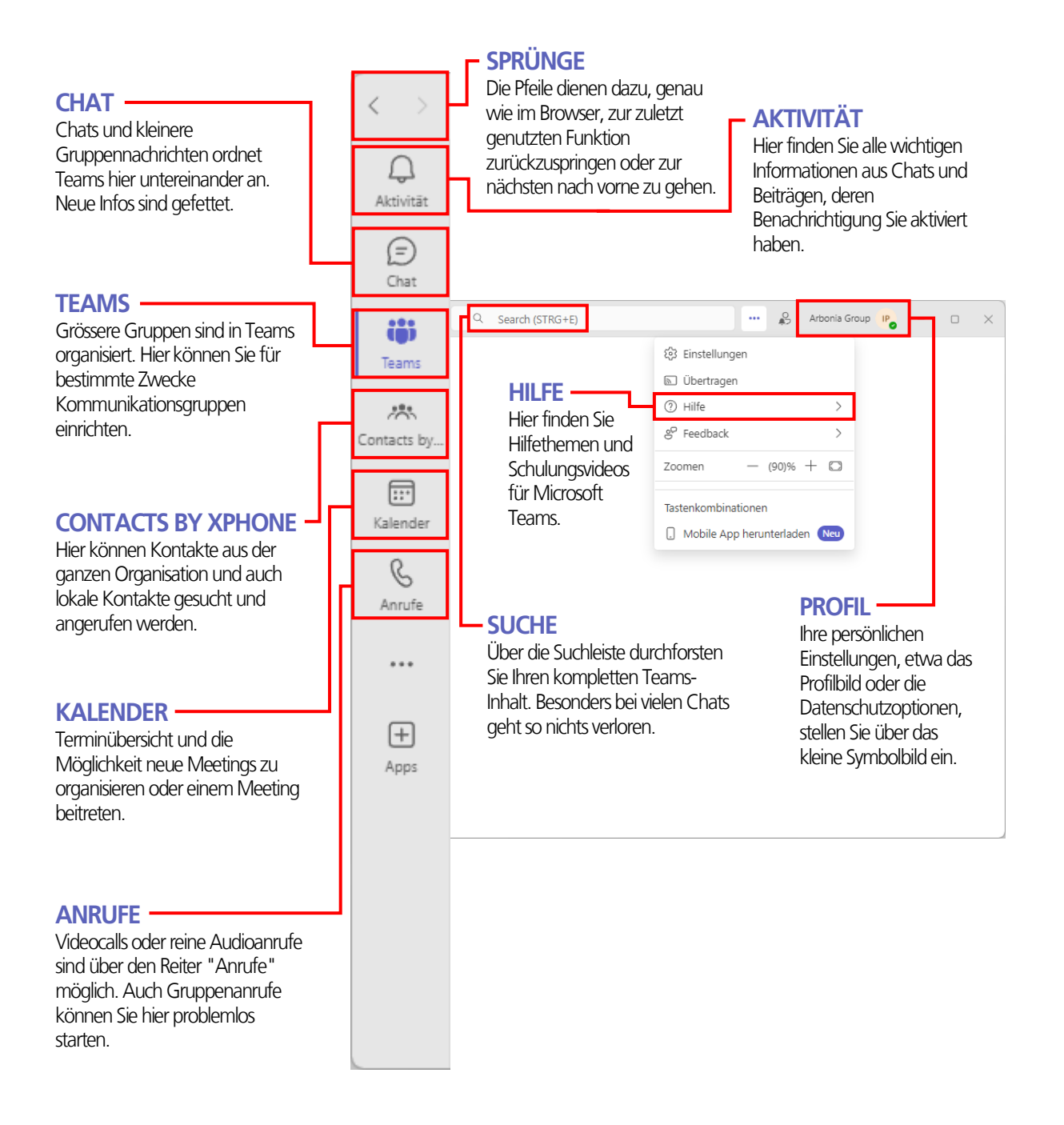

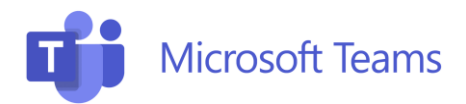

ARBONIA 🏠

## **Telefonie mit Microsoft Teams**

Die **Telefoniefunktion in Microsoft Teams** ermöglicht es, Anrufe direkt über Teams zu tätigen und zu empfangen, sowohl intern als auch ins externe Festnetz.

#### Anrufe tätigen und annehmen

Anrufe können über 3 verschiedene Arten getätigt werden:

| <b>L</b> iji   |                    | <b>T</b>           |              |                 |           | <b>L</b> i                   |                |                    |             |
|----------------|--------------------|--------------------|--------------|-----------------|-----------|------------------------------|----------------|--------------------|-------------|
| Q<br>Aktivität | Contacts by XPhone | Q.<br>Aktivität    | Anrufe       | Persönlich      |           | Aktivität                    | Anrufe         | Persönlich         |             |
| (=)<br>Chat    |                    | (=)<br>Chat        | +41714405511 |                 | ~         | (=)<br>Chat                  | Support CH Art | oonia              | ~           |
| COS<br>Teams   | ~                  | COO<br>Teams       | 1            | 2               | 3         | දී <del>රී</del> රී<br>Teams | 8 +4178        | 776782427266       | 42 (Extern) |
| Contacts by    |                    | Contacts by        | 4            | ABC             | DEF       | Contacts by                  | SA Suppo       | rt CH Arbonia<br>ਗ |             |
| Kalender       |                    | Kalender           | GHI          | JKL             | MNO       | Kalender                     | 4<br>GHI       | Э                  | MNO         |
| &<br>Anrufe    |                    | <b>C</b><br>Anrufe | 7<br>PQRS    | <b>8</b><br>тиv | 9<br>wxyz | <b>C</b><br>Anrufe           | 7<br>PQRS      | <b>8</b><br>TUV    | 9<br>wxyz   |
|                |                    |                    | *            | 0               | #         |                              | *              | 0                  | #           |
| +<br>Apps      |                    | +<br>Apps          | 🕻 Als        | ich selbst anru | fen 🗸 🗸   | +<br>Apps                    | 🕻 Als          | ich selbst anru    | fen 🗸 🗸     |
| Δnri           | ıf kann über die   |                    |              |                 |           |                              |                |                    |             |

Anruf kann über die Kontaktsuche von Contacts by XPhone gestartet werden.

Anruf kann über die Wähltasten gestartet werden. Anruf kann über die Kontaktsuche von Teams gestartet werden

Eingehende Anrufe können über das Pop-up angenommen werden:

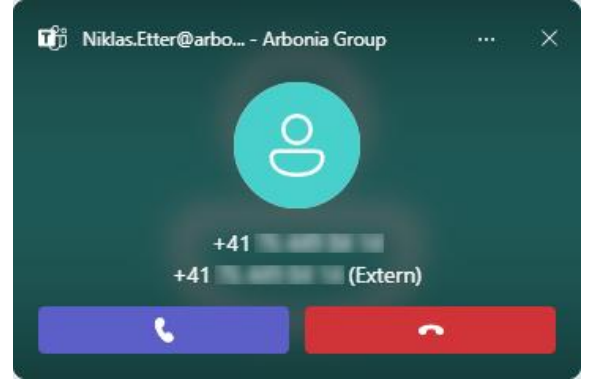

Bei externen Anrufen wird die Nummer Angezeigt

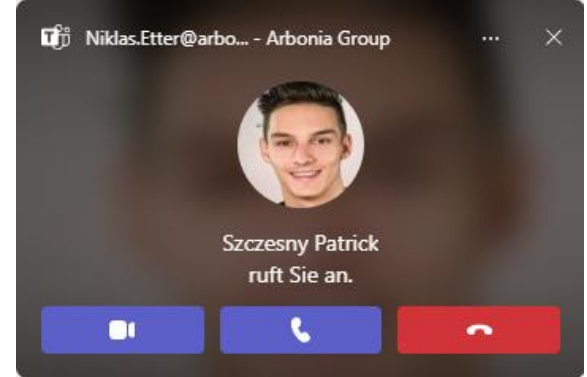

Bei internen Anrufen oder Kontakten wird der Name mit Profilbild angezeigt.

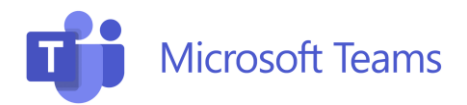

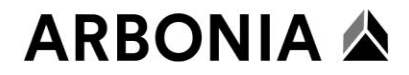

### Funktionen während des Anrufs

Während eines Anrufes können wichtige Funktionen direkt über Shortcuts erreicht werden:

| Stummschaltung<br>(Mikrofon)                                            | (Extern)<br>01:30                                | iii     OO       Wähltastatur     Halten | Q <sup>7</sup>   Q 2<br>Übertragung   Personen                            | Arbonia Group          Weitere                                                                                                    | - C X                             |
|-------------------------------------------------------------------------|--------------------------------------------------|------------------------------------------|---------------------------------------------------------------------------|----------------------------------------------------------------------------------------------------|-----------------------------------|
| Anruf halten                                                            | 1         (Extern)           01:30         01:30 | Wähltastatur     Halten                  | ₿7<br>Übertragung Personen                                                | ··· Arbonia Group ())<br>··· ↓ ↓<br>Weitere ↓ ↓<br>Mikro ↓                                                                                  | - D X                             |
| Anruf fortsetzen                                                        | (Extern)<br>02:21                                | Forts                                    | etzen Wähltastatur                                                        | Arbonia Group                                                                                                    | - D X                             |
| Anruf übertragen<br>mit oder ohne<br>Ankündigung                        | 02:40                                            | iii DD<br>Wähltastatur Halten            | ुर्ग टुर<br>Übertragung Personen<br>ि Durchstellen<br>क्षे Ankündigen, da | Arbonia Group     Mikro     Veitere     Mikro                                                                                               | - C X                             |
| Personen<br>einladen oder<br>hinzufügen                                 | 04:51                                            | Wähltastatur         Halten              | Q <sup>7</sup><br>Übertragung Personen                                    | Arbonia Group     Mikro     Weitere     Mikro      Teilnehmer  Einladen oder Nummer  Derzeit in diesem Anruf (2)      Arbonia Group     +41 | Verlassen  Verlassen  K  (Extern) |
| Lautstärke<br>verstellen und<br>Mikrofon oder<br>Lautsprecher<br>ändern | 05:41 (Extern)                                   | iii OO<br>Wähtastatur Halten             | <pre></pre>                                                               | Arbonia Group     Weitere     Mikro     VBT700)      Htek(R) Audio)      (R) Audio)      (R) Audio)      ungen                              | - C X                             |

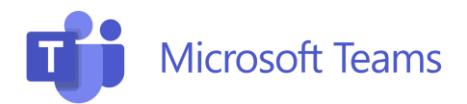

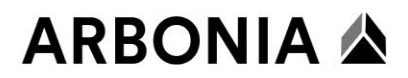

#### **Anrufhistorie und Voicemail**

In der **Anrufhistorie** werden alle eingehenden und ausgehenden Anrufe übersichtlich angezeigt – sowohl verpasste als auch angenommene Anrufe.

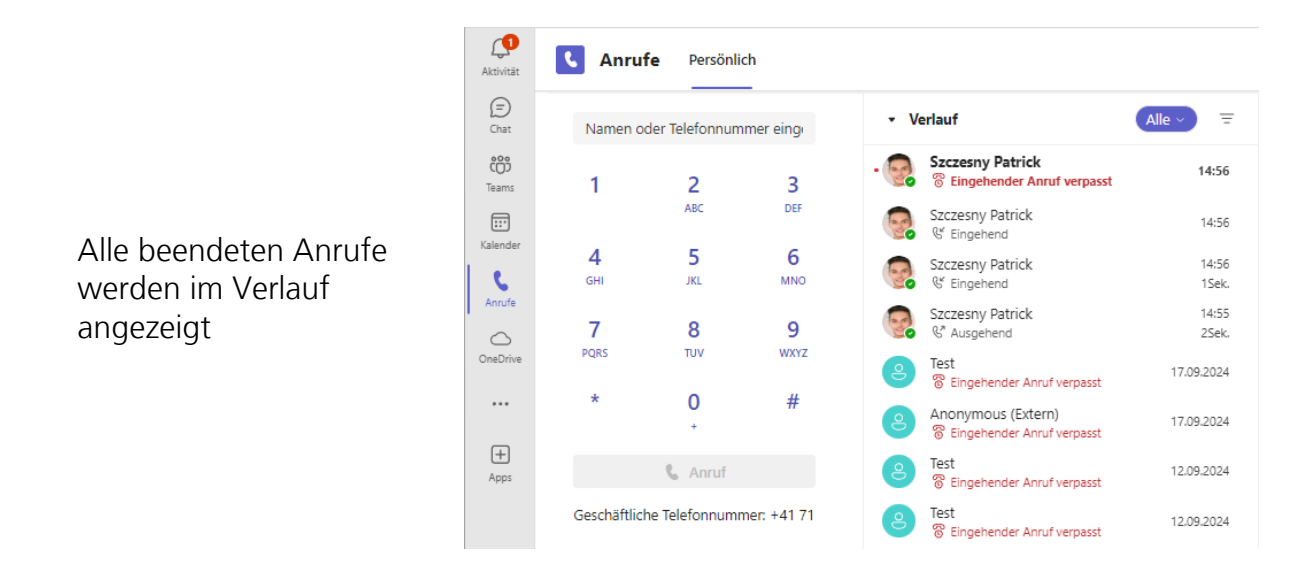

Die **Voicemail** in Microsoft Teams bietet Anrufern die Möglichkeit, Ihnen eine Nachricht zu hinterlassen, wenn Sie nicht erreichbar sind.

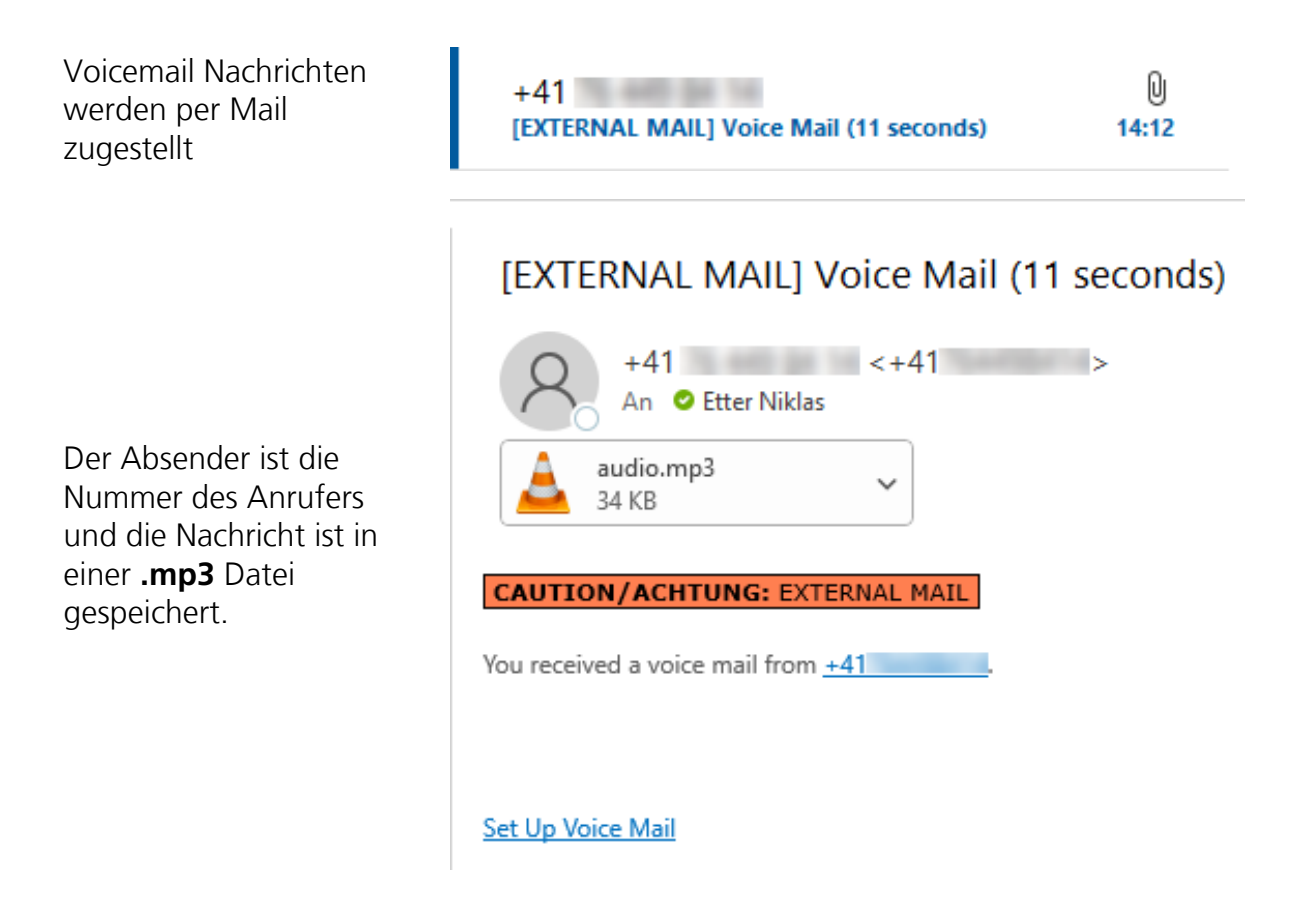

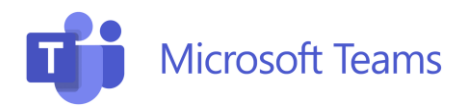

#### Benutzerdefinierte Begrüssung

Die benutzerdefinierte Begrüssung ermöglicht es Ihnen, eine persönliche Ansage für Ihre Voicemail einzurichten.

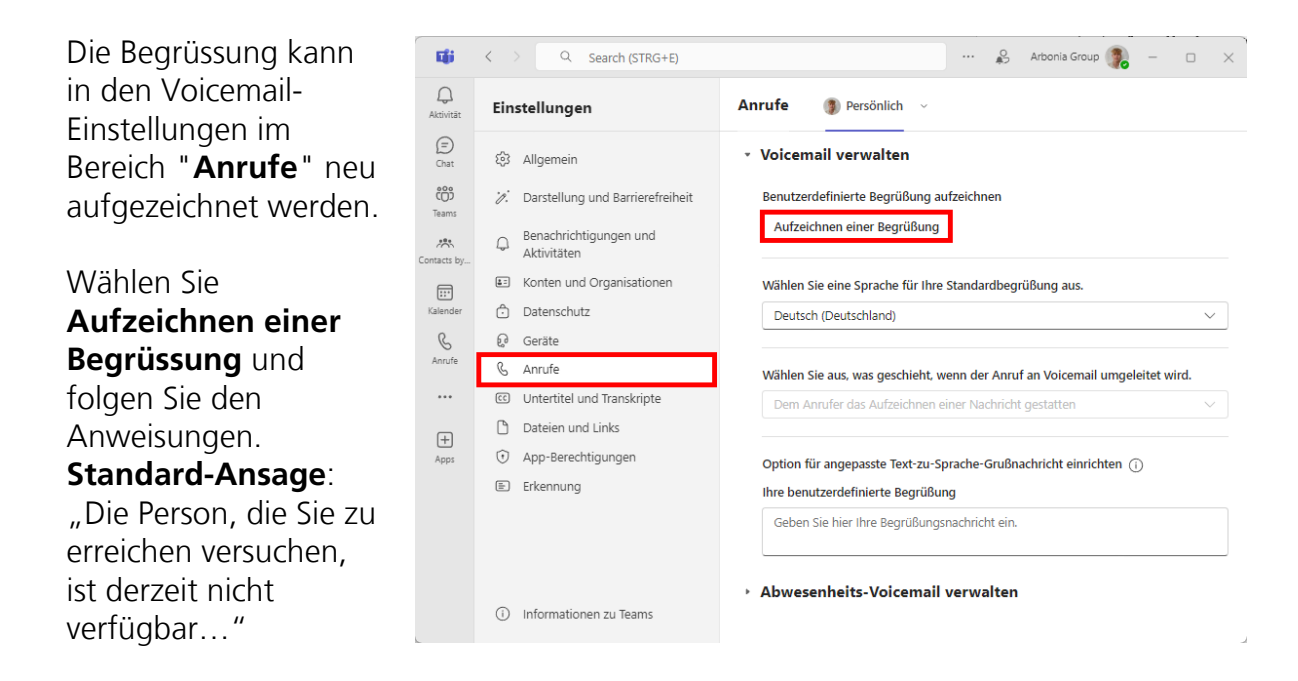

#### Weiterleitungen und Abwesenheitseinstellungen

Mit den **Weiterleitungen und Abwesenheitseinstellungen** können Anrufe während Ihrer Abwesenheit verwaltet werden. Sie können Anrufe automatisch an andere Teammitglieder, externe Nummern oder die Voicemail weiterleiten. Zudem kann eine benutzerdefinierte Begrüssung eingestellt werden, um Anrufer darüber zu informieren, wann Sie wieder erreichbar sind.

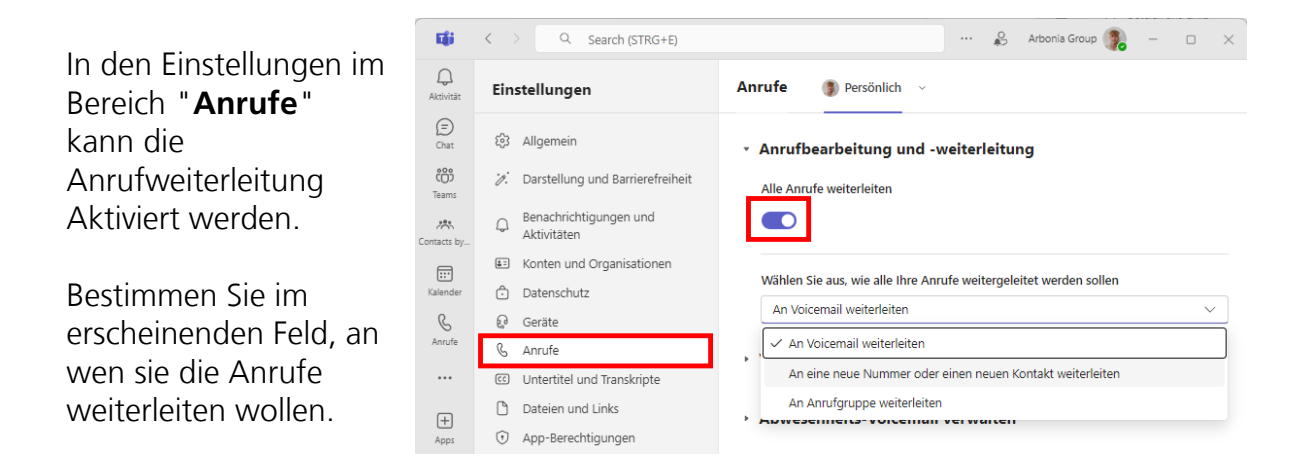

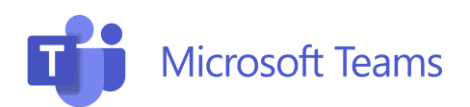

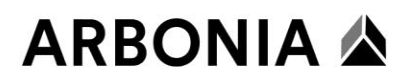

Ebenfalls im Bereich "**Anrufe**" kann für Abwesenheiten eine spezifische Begrüssung eingerichtet werden.

Wählen Sie wann diese Begrüssung wiedergegeben werden soll.

| <b>L</b> iji   | < )     | Q Search (STRG+E)                     |                          |        |             | <b>\$</b>   | Arbonia Group | •       | -                |  | × |  |  |  |  |
|----------------|---------|---------------------------------------|--------------------------|--------|-------------|-------------|---------------|---------|------------------|--|---|--|--|--|--|
| Q<br>Aktivität | Ein     | stellungen                            | Anrufe                   | (      | Persör      | lich ~      |               |         |                  |  |   |  |  |  |  |
| (E)<br>Chat    | ŝ       | Allgemein                             | ▶ Anruf                  | fbea   | arbeitur    | g und -v    | veiter        | leitu   | ng               |  |   |  |  |  |  |
| දීමා<br>Teams  | 'n.     | Darstellung und Barrierefreiheit      |                          |        |             |             |               |         |                  |  |   |  |  |  |  |
| Contacts by    | Q       | Benachrichtigungen und<br>Aktivitäten | ▹ Voice                  | emai   | il verwa    | lten        |               |         |                  |  |   |  |  |  |  |
|                | 4:      | Konten und Organisationen             | <ul> <li>Abwe</li> </ul> | esen   | heits-V     | oicemail    | verwa         | alten   |                  |  |   |  |  |  |  |
| Kalender       | ĉ       | Datenschutz                           |                          |        |             |             |               |         |                  |  |   |  |  |  |  |
| C              | ្ច      | Geräte                                | Wann I                   | Ihre E | Begrüßun    | y wiedergeg | jeben w       | rden    | sollte           |  |   |  |  |  |  |
| Anrufe         | S       | Anrufe                                | 🗌 Im                     | nmer   |             |             |               |         |                  |  |   |  |  |  |  |
|                | cc      | Untertitel und Transkripte            | □ We                     | lenn a | automatisc  | he Antwort  | en von C      | Dutloo  | k aktiviert sind |  |   |  |  |  |  |
| Ē              | Ľ       | Dateien und Links                     | Ihre be                  | enutz  | erdefinier  | te Begrüßu  | ng            |         |                  |  |   |  |  |  |  |
| +<br>Apps      | $\odot$ | App-Berechtigungen                    | Gebe                     | en Sie | e hier Ihre | Begrüßungs  | nachric       | ht ein. |                  |  |   |  |  |  |  |
|                | <b></b> | Erkennung                             |                          |        |             |             |               |         |                  |  |   |  |  |  |  |

## Kontakte (Contacts by XPhone)

**Contacts by XPhone** ist eine Lösung zur zentralen Suche von Kontaktdaten, die in Microsoft Teams integriert wurde. Es können Kontakte aus der gesamten Organisation und lokal gespeicherte Kontakte gesucht werden.

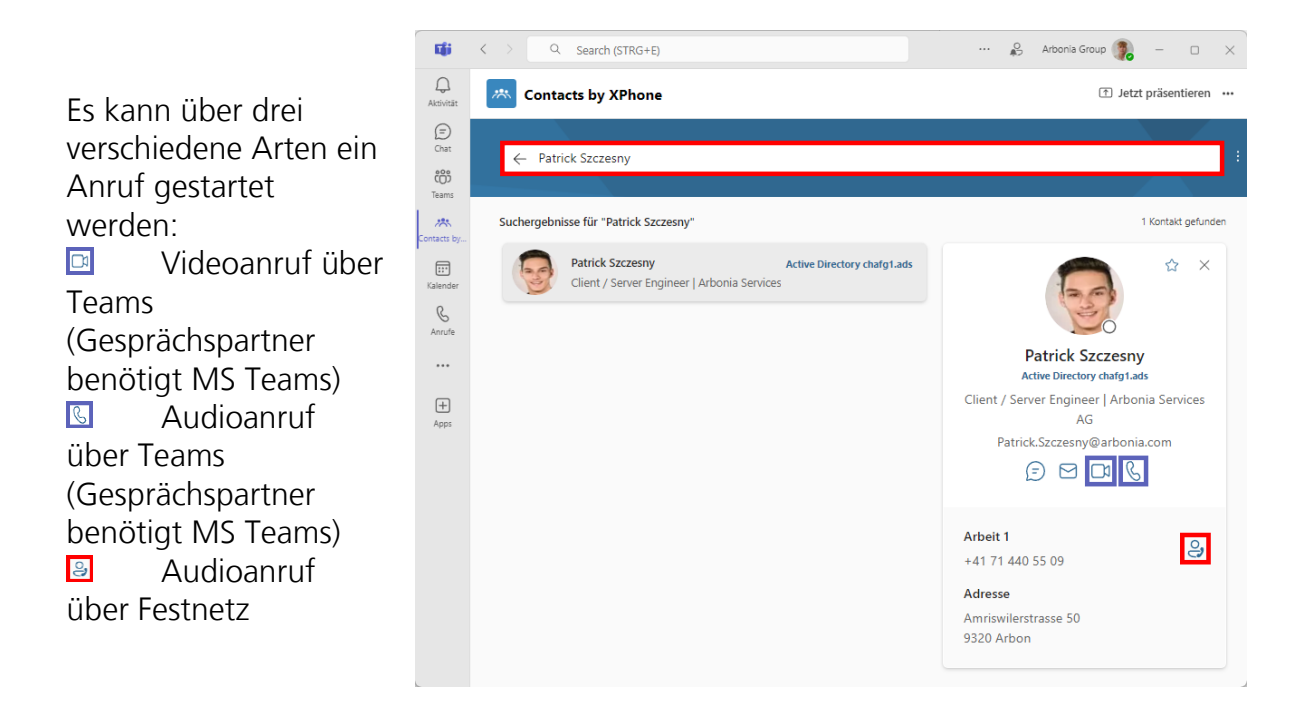

#### Einstellungen und Anpassungen

Mit den **Einstellungen und Anpassungen** in Microsoft Teams können Benutzer ihre Oberfläche und Funktionen individuell anpassen.

| Tiji      | Search (STRG+E) |           | ••• 🖉 Arbor     | nia Group 🥐 – | - 0 × |
|-----------|-----------------|-----------|-----------------|---------------|-------|
| Q         | Finstellungen   | Allgemein | 🔹 Einstellungen |               |       |
| Aktivität |                 |           | 🔊 Übertragen    |               |       |

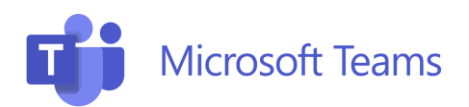

# ARBONIA 🛦

#### Audio- und Videoeinstellungen

Tii Q Search (STRG+E) 🔒 🛛 Arbonia Group 🥦 Q Einstellungen Geräte Ð 🕄 Allgemein Geräte ද්ධා Verwalten Sie Ihre verbundenen Geräte 7. Darstellung und Barrierefreiheit Teams Geräte verwalten Im Bereich "Geräte" Benachrichtigungen und Aktivitäten 杰 tacts by kann der Lautsprecher E Konten und Organisationen ::: Audioeinstellungen und das Mikrofon Datenschutz Lautsprecher Kopfhörer (2- Poly BT700) C Geräte angepasst werden. & Anrufe Mikrofon Kopfhörermikrofon (2- Poly BT700) ... C Untertitel und Transkripte Mikrofonempfindlichkeit automatisch anpassen Dateien und Links +Schaltflächen zum Synchronisieren von Geräten 🕕 App-Berechtigungen 🗈 Erkennung A Testanruf führen T**i**i Q. Search (STRG+E) 🖇 🛛 Arbonia Group 🥦 o × < > Q Geräte Einstellungen 谷 Allgemein Videoeinstellungen ද්ලී Kamerasteuerung automatisch anpasser 🧭 Darstellung und Barrierefreiheit Kameraeinstellungen öffnen 🛈 Benachrichtigungen und Aktivitäten 17% Kamera HP 5MP Camera E Konten und Organisationen ::: Helligkeit anpassen 🛈 🗇 Datenschutz C Ebenfalls im Bereich 😡 Geräte Weicher Fokus ① & Anrufe "Geräte" wird auch Greenscreen (i) .... Ontertitel und Transkripte die Kamera definiert 🗅 Dateien und Links +App-Berechtigungen Erkennung (i) Informationen zu Teams

#### **Klingelton**

Standardmässig wird der Klingelton nur auf dem ausgewählten Lautsprecher ausgegeben. (Kopfhörer)

Um den Klingelton über den Lautsprecher des Notebooks auszugeben, muss ein **Sekundäres Klingelgerät** eingerichtet werden.

| <b>L</b> ii     | < 1         | Q Search (STRG+E)                     |                                    |   | ŝ | Arbonia Group | • | - | × |
|-----------------|-------------|---------------------------------------|------------------------------------|---|---|---------------|---|---|---|
| Q.<br>Aktivität | Ein         | stellungen                            | Geräte                             |   |   |               |   |   |   |
| (III)<br>Chat   | ÷           | Allgemein                             | Sekundäres Klingelgerät            |   |   |               |   |   |   |
| CÔD<br>Teams    | <i>.)</i> . | Darstellung und Barrierefreiheit      | Lautsprecher (Realtek(R) Audio) V  |   |   |               |   |   |   |
| Contacts by     | Q           | Benachrichtigungen und<br>Aktivitäten | Keine<br>Kopfhörer (2- Poly BT700) |   |   |               |   |   |   |
|                 | 4:          | Konten und Organisationen             | ✓ Lautsprecher (Realtek(R) Audio)  | 1 |   |               |   |   |   |
| Kalender        | Ô           | Datenschutz                           |                                    |   |   |               |   |   |   |
| C               | ę           | Geräte                                | Kameraeinstellungen öffnen 🛈       |   |   |               |   |   |   |
| Anrufe          | S           | Anrufe                                |                                    |   |   |               |   |   |   |
|                 | CC          | Untertitel und Transkripte            |                                    |   |   |               |   |   |   |

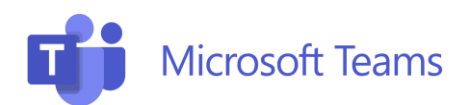

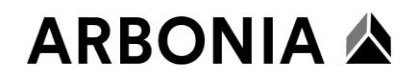

Der Klingelton kann im Bereich "**Anrufe**" personalisiert werden.

| Eği             | < 1         | Q Search (STRG+E)                     |   |                    |                 |   | 🔗 | Arbonia Group 🥐 | -      |   | × |
|-----------------|-------------|---------------------------------------|---|--------------------|-----------------|---|---|-----------------|--------|---|---|
| Q.<br>Aktivität | Ein         | stellungen                            | A | nrufe              | Persönlich      | ~ |   |                 |        |   |   |
| (E)<br>Chat     | ŝ           | Allgemein                             |   | Klingelto          | on auswählen    |   |   |                 |        |   | 1 |
| COO<br>Teams    | <i>:</i> ]. | Darstellung und Barrierefreiheit      |   | Anrute fu<br>Remix | ur Sie          |   |   |                 | ~      | ⊳ | I |
| Antacts by      | Q           | Benachrichtigungen und<br>Aktivitäten |   | Weiterge           | eleitete Anrufe |   |   |                 |        | _ | I |
|                 | <u>a</u> =  | Konten und Organisationen             |   | Remix              |                 |   |   |                 | $\sim$ | ۲ | L |
| Kalender        | ĉ           | Datenschutz                           |   | Delegier           | te Anrufe       |   |   |                 |        |   | L |
| C               | ្រ          | Geräte                                |   | Remix              |                 |   |   |                 | $\sim$ | ۲ | L |
| Anrufe          | S           | Anrufe                                |   |                    |                 |   |   |                 |        | _ |   |
|                 | 60          | Untertitel und Transkripte            |   |                    |                 |   |   |                 |        |   |   |

#### Anrufgruppe verwalten

Die Funktion Anrufgruppe verwalten erlaubt es den Anrufgruppenmitgliedern, Anrufe in ihrem Namen zu sehen und entgegenzunehmen.

Im Bereich "**Anrufe**" können die Mitglieder Ihrer Anrufgruppe verwaltet werden.

In den Einstellungen der Anrufbearbeitung **muss** noch definiert werden, dass Mitglieder der Anrufgruppe eingehende Anrufe einsehen können.

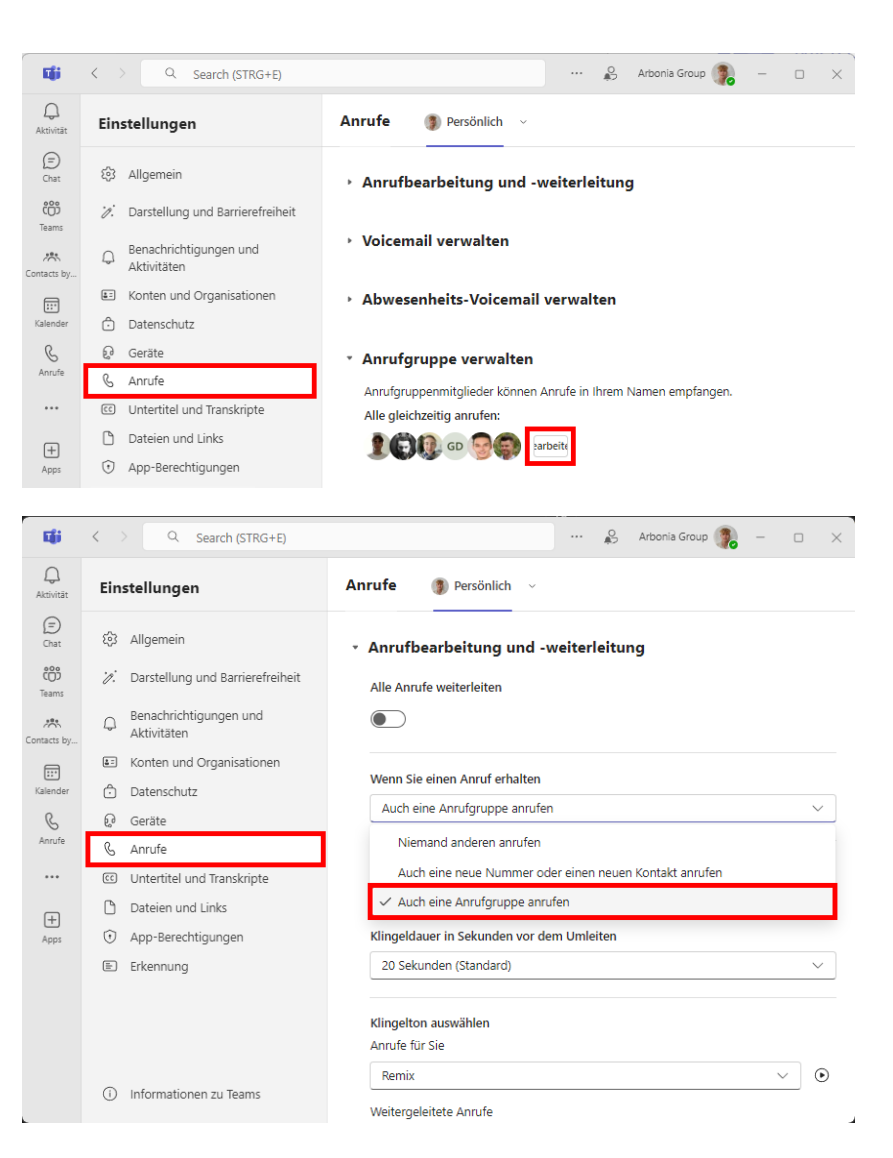

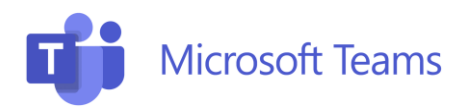

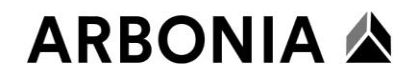

Sobald man in einer Anrufgruppe hinzugefügt wurde, kann man festlegen wie eingehende Anrufe von anderen angezeigt werden sollen.

|                        | <b>L</b> ii                     | < > Q Search (STRG+E)                                              |                                  | 🔗 Arbonia Group 🎲 — 🗆 🗙     |  |  |  |  |  |
|------------------------|---------------------------------|--------------------------------------------------------------------|----------------------------------|-----------------------------|--|--|--|--|--|
|                        | Q<br>Aktivität                  | Einstellungen                                                      | Benachrichtigungen und Aktivität | ivitäten                    |  |  |  |  |  |
| Im Bereich             | (=)<br>Chat                     | 袋 Allgemein                                                        | Anrufe                           |                             |  |  |  |  |  |
| "Benachrichtigungen    | දිරි<br>Teams                   | 🧭 Darstellung und Barrierefreiheit                                 |                                  |                             |  |  |  |  |  |
| und Aktivitaten        | Contacts by<br>Eise<br>Kalender | Benachrichtigungen und<br>Aktivitäten                              | Niederberger Julian              | Nur Banner 🗸 🗸              |  |  |  |  |  |
| dies definiert werden. |                                 | <ul> <li>Konten und Organisationen</li> <li>Datenschutz</li> </ul> |                                  | Banner und<br>Klingelton    |  |  |  |  |  |
|                        |                                 | ଡ଼ି Geräte                                                         | Graf Denys                       | V Nur Banner                |  |  |  |  |  |
|                        |                                 | C Untertitel und Transkripte                                       |                                  | Nur Banner in Anruf-<br>App |  |  |  |  |  |

#### Stellvertretungen verwalten

Stellvertretungen können in Ihrem Namen Anrufe empfangen und tätigen. Nachdem Sie eine Stellvertretung hinzugefügt haben, wählen Sie sie aus, um auszuwählen welche Tätigkeiten die Stellvertretungen ausführen dürfen.

|                                                  | i i i            | < > Q Search (STRG+E)                                                                | 🔏 Arbonia Group 🥠 – 🗆 🗙                                                                                                    |
|--------------------------------------------------|------------------|--------------------------------------------------------------------------------------|----------------------------------------------------------------------------------------------------|
|                                                  | Q.<br>Aktivität  | Einstellungen                                                                        | Anrufe 🕦 Persönlich 🗸                                                                                                    |
|                                                  | (=)<br>Chat      | දි3 Allgemein                                                                        | <ul> <li>Anrufbearbeitung und -weiterleitung</li> </ul>                                                                                                    |
| Stellvertretungen                                | COS<br>Teams     | <ul> <li>Darstellung und Barrierefreiheit</li> <li>Benachrichtigungen und</li> </ul> | <ul> <li>Voicemail verwalten</li> </ul>                                                                                                    |
| können ganz unten im                             | Contacts by      | Aktivitäten<br>E Konten und Organisationen                                           | Abwesenheits-Voicemail verwalten                                                                                                    |
| Bereich " <b>Anrufe</b> "<br>hinzugefügt werden. | Kalender         | ි Datenschutz<br>බ Geräte                                                            | Anrufgruppe verwalten                                                                                                    |
|                                                  | Anrufe<br>•••    | <ul> <li>Anrufe</li> <li>Untertitel und Transkripte</li> </ul>                       | <ul> <li>Stellvertretungen verwalten</li> </ul>                                                                                                    |
|                                                  | +<br>Apps        | <ul> <li>Dateien und Links</li> <li>App-Berechtigungen</li> </ul>                    | Stellvertretungen können Anrufe in Ihrem Namen tätigen und empfangen. Sie werden<br>benachrichtigt, wenn Sie die Anrufeinstellungen ändern, um Ihre Anrufe an sie<br>weiterzuleiten. |
|                                                  |                  | E Erkennung                                                                          | Einen Stellvertreter hinzufügen                                                                                                    |
|                                                  | ~                |                                                                                      |                                                                                                    |
|                                                  | <b>L</b> ii      | < > Q Search (STRG+E)                                                                | 🖇 Arbonia Group 🧊 - 🗆 🗙                                                                                                    |
|                                                  | Q.<br>Aktivität  | Einstellungen                                                                        | Anrufe > Verwalten von Delegierten                                                                                                    |
|                                                  | (=)<br>Chat      | දියි Allgemein                                                                       | Stellvertretungen verwalten                                                                                                    |
|                                                  | COD<br>Teams     | <ul> <li>Darstellung und Barrierefreiheit</li> </ul>                                 | Stellvertretungen können in Ihrem Namen Anrufe empfangen und tätigen. Nachdem Sie eine<br>Stellvertretung hinzugefügt haben, wählen Sie sie aus, um auszuwählen, was sie tun kann.   |
| Für Stellvertretungen                            | Contacts by      | Aktivitäten                                                                          | Hinzufügen eines Delegierten                                                                                                    |
| können folgende                                  | E::*<br>Kalender | <ul> <li>Konten und Organisationen</li> <li>Datenschutz</li> </ul>                   | Namen eingeben                                                                                                    |
| werden.                                          | &<br>Anrufe      | Geräte                                                                               | ihre Stellvertretungen                                                                                                    |
|                                                  |                  | Untertitel und Transkripte                                                           | Anrufe tätigen                                                                                                    |
|                                                  | +                |                                                                                      |                                                                                                    |
|                                                  | +<br>Apps        | Dateien und Links     App-Berechtigungen                                             | Anrufe empfangen                                                                                                    |
|                                                  | +<br>Apps        | Dateien und Links     App-Berechtigungen     Erkennung                               | <ul> <li>Anrufe empfangen</li> <li>Anruf- und Stellvertretungseinstellungen ändern</li> <li>Gehaltene Anrufe annehmen</li> </ul>                                                     |

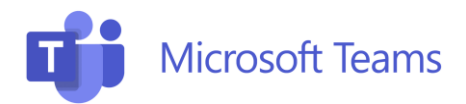

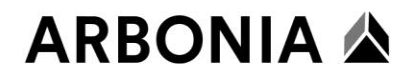

Die Stellvertretung wird danach per Chatnachricht über ihre Rechte informiert

#### Test Informatik hat Sie als Stellvertretung hinzugefügt.

Jetzt können Sie:

- Anrufe in ihrem Namen tätigen
- Anrufe in ihrem Namen annehmen
- Ihre Anruf- und Stellvertretungseinstellungen ändern
- Gehaltene Anrufe annehmen

## Videobesprechung abhalten

Besprechung planen und Besprechung starten

#### **Besprechung planen**

Sie können das Meeting über den Kalender innerhalb der Teams App oder über den Outlook Kalender mit dem Teams Addin erstellen.

Outlook Kalender mit Teams Addin (empfohlen):

| ,<br>T                                           | ÷  | )  | ÷    |    |      |       |      |           |              |       |               |      |            |       |      |            |             |      |            |            |        |           |      |
|--------------------------------------------------|----|----|------|----|------|-------|------|-----------|--------------|-------|---------------|------|------------|-------|------|------------|-------------|------|------------|------------|--------|-----------|------|
| Date                                             | ei | S  | tart |    | Senc | len/i | Empf | ang       | len          |       | Ordr          | her  | 4          | Ansic | :ht  | E          | interp      | rise | Vault      | 🛛 Was n    | nöchte | en Sie ti | un?  |
|                                                  |    |    | Ş    |    | 3    |       |      | 1         |              | ſ     | E             | ij   |            |       | e    |            | <b>o</b>    |      |            |            |        |           |      |
| Neuer Neue Neue<br>Termin Besprechung Elemente * |    |    |      |    |      |       | - b  | Je<br>esp | etzt<br>rech | en E  | leue<br>lespr | Tear | ns-<br>Ing | H     | eute | Năc<br>7 T | hste<br>age | Ta   | gesansicht | t Arbeitsw | oche   | Woche     | Mona |
|                                                  |    |    | out  |    | 202  |       |      | 10        | anis         | -Desi | preci         | lung | 202        |       | Gene | < 2u       | 1           |      |            |            | Allo   | runen     |      |
|                                                  | 1  | DI | UKI  | DO | 202  | 2     | 50   |           |              | DI    | oven          | DO   | 2024       | c .   | 50   |            | 1           |      | 24         | - 30. 0    | Okto   | ober      | 202  |
| 30                                               | 26 | 27 | 28   | 20 | 30   | 1     | 2    |           | WO           | 1     | 2             | 3    | A          | 5     | 50   |            |             |      | MONT       | AG         |        |           |      |
| 40                                               | 3  | 4  | 5    | 6  | 7    | 8     | 9    | 45        | 7            | 8     | 9             | 10   | 11         | 12    | 13   |            |             |      | 24         |            |        |           |      |
| 41                                               | 10 | 11 | 12   | 13 | 14   | 15    | 16   | 46        | 14           | 15    | 16            | 17   | 18         | 19    | 20   |            |             |      | 24         |            |        |           |      |
| 42                                               | 17 | 18 | 19   | 20 | 21   | 22    | 23   | 47        | 21           | 22    | 23            | 24   | 25         | 26    | 27   |            |             |      |            |            |        |           |      |
| 43                                               | 24 | 25 | 26   | 27 | 28   | 29    | 30   | 48        | 28           | 29    | 30            | 1    | 2          | 3     | 4    |            | 00          | )    |            |            |        |           |      |
| 44                                               | 31 |    |      |    |      |       |      | 49        | 5            | 6     | 7             | 8    | 9          | 10    | 11   |            |             |      |            |            |        |           |      |

|                         | ত ↑            | ψ =            |           |                                  |                         |                         |                        |
|-------------------------|----------------|----------------|-----------|----------------------------------|-------------------------|-------------------------|------------------------|
| Datei                   | Termin         | Einfügen       | Text form | natieren Überpr                  | rüfen 🛛 🖓 Was           | möchten Sie tun?        |                        |
| 2                       | ×              | 🗔 Kalender     |           |                                  | <b>u</b> ji             | N                       |                        |
| Speicherr<br>& schließe | n Löschen<br>n | 🕞 Weiterleiten | * Term    | iin Terminplanungs-<br>Assistent | - Teams-<br>Besprechung | Besprechungsnotizen     | Teilnehmer<br>einladen |
|                         | Aktion         | ien            |           | Anzeigen                         | Teams-Besprech          | ung Besprechungsnotizen | Teilnehmer             |
| Betreff                 | Teams Besp     | prechung       |           |                                  |                         |                         |                        |
| Ort                     | Teams          |                |           |                                  |                         |                         |                        |
| Beginn                  | Di. 25.10.20   | )22            |           | 18:00                            | - Ganztägig             | es Ereignis             |                        |
| Ende                    | Di. 25.10.20   | 022            | •         | 18:30                            | •                       |                         |                        |
|                         |                |                |           |                                  |                         |                         |                        |
| 1                       |                |                |           |                                  |                         |                         |                        |
|                         |                |                |           |                                  |                         |                         |                        |

Teams App Kalender:

| < >             |      |                   | Q Suche       |                          |                   |                  |  |  |
|-----------------|------|-------------------|---------------|--------------------------|-------------------|------------------|--|--|
| Q.<br>Aktivität |      | Kalender          |               | # Mit einer ID beitreten | □ Sofortmeeting + | Neue Besprechung |  |  |
| (=)<br>Chat     |      | Heute < > October | 2022 ∨        |                          | 1                 | Arbeitswoche 🗸   |  |  |
| (O)<br>Teams    |      | 24<br>Monday      | 25<br>Tuesday | <b>26</b><br>Wednesday   | 27<br>Thursday    | 28<br>Friday     |  |  |
| E:<br>Kalender  | 7 PM |                   |               |                          |                   |                  |  |  |
| G               |      |                   |               |                          |                   |                  |  |  |

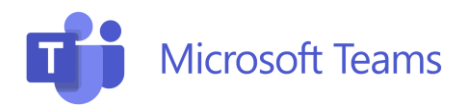

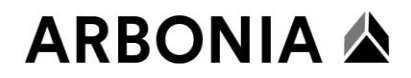

## Ad-hoc Besprechung starten

Besprechungen können auch Ad-hoc über ein Sofortmeeting gestartet werden:

| < >            |                           |              | Q Suche       |                          |                       | · 😱 – 🗆 🗙                                 |
|----------------|---------------------------|--------------|---------------|--------------------------|-----------------------|-------------------------------------------|
| Q<br>Aktivität |                           | Kalender     |               | # Mit einer ID beitreten | DI Sofortmeeting +    | Neue Besprechung                          |
| (=)<br>Chat    | THeute < > October 2022 > |              |               | 1                        |                       | $\hfill\square$ Arbeitswoche $\checkmark$ |
| COO<br>Teams   |                           | 24<br>Monday | 25<br>Tuesday | 26<br>Wednesday          | <b>27</b><br>Thursday | 28<br>Friday                              |
| ::<br>Kalender | 7 PM                      |              |               |                          |                       |                                           |
| GAnrufe        |                           |              |               |                          |                       |                                           |

## Audio- und Videoeinstellungen

Beim Beitritt zu einer Teams Besprechung haben Sie die Möglichkeit die Ton und Bild Quelle anzugeben:

|                              | Test                        | - 🗆 X                                                                              |
|------------------------------|-----------------------------|------------------------------------------------------------------------------------|
|                              |                             | Geräteeinstellungen ×                                                              |
|                              |                             | Audioeinstellungen                                                                 |
|                              |                             | Audiogeräte                                                                        |
| Audio- und Videoeinstellunge | en auswählen für            | Plantronics BT600 V                                                                |
| Test                         |                             | Lautsprecher                                                                       |
|                              |                             | Kopfhörer (Plantronics BT600) (04 🗸 🗸                                              |
|                              | 🗐 Computeraudio 🥥           | Mikrofon                                                                           |
|                              |                             | Kopinorermikroron (Plantronics B V                                                 |
|                              | Plantronics BT600           | Pauschunterdrückung                                                                |
|                              | ↓ ● ↓                       | Wählen Sie "Niedrig" aus, wenn andere Musik hören<br>sollen. Weitere Informationen |
|                              | 𝔅 <sup>𝔥</sup> Telefonaudio | Automatisch (Standard) $$                                                          |
|                              | C Raumaudio                 | Videoeinstellungen                                                                 |
| 🕶 💽 🗱 Hintergrundfilter 🔅    | 🖳 Kein Audio verwenden 🔾    | Kamera                                                                             |
|                              |                             | HP HD Camera V                                                                     |
|                              | Abbrechen Jetzt teilnehmen  | Mein Video spiegeln 💿 💽                                                            |
|                              |                             | Helligkeit anpassen                                                                |
|                              |                             | Weicher Fokus 🛈 🔘                                                                  |

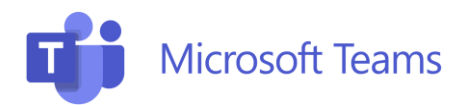

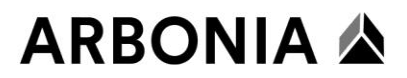

#### **Screen Sharing**

Während dem Meeting können Sie über den "Teilen" Button Ihren Bildschirm oder einzelne Programm Fenster teilen:

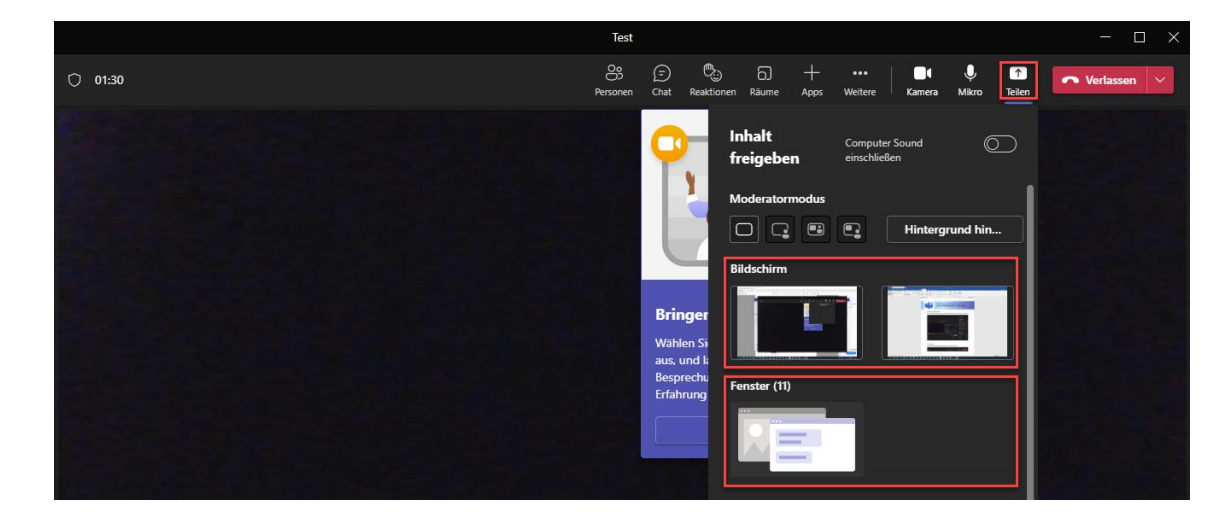

#### Hintergrund ändern in Besprechung

Wenn Sie ändern möchten, was in Ihrer Videobesprechung oder ihrem Videoanruf hinter Ihnen angezeigt wird, können Sie entweder Ihren Hintergrund weichzeichnen oder ihn durch ein Bild ersetzen. Im Sinne eines einheitlichen Auftritts der Arbonia empfehlen wir Ihnen folgende Vorlage zu verwenden: <u>Brandmanual</u>

#### Vor dem Start einer Besprechung

Ihr Hintergrund bleibt in all Ihren Besprechungen und Anrufen bestehen, bis Sie ihn erneut ändern.

- 1. Während Sie Ihre Video- und Audiodaten vor der Teilnahme an einer Besprechung einrichten, schalten Sie Ihre Kamera ein, und wählen Sie **Hintergrundfilter** aus.
- 2. Weichzeichnen: Wählen Sie Weichzeichnen aus, um den Hintergrund zu weichzeichnen. Dann sind Sie klar und deutlich zu sehen, während alles, was sich hinter Ihnen befindet, leicht verschleiert ist.

**Arbonia Vorlage:** Sie können Ihren Hintergrund auch durch die Arbonia Vorlage ersetzen. Laden Sie hierzu zuerst obige Vorlage herunter und speichern diese auf Ihrem Computer ab. Wählen Sie **Neu hinzufügen** und dann die Datei aus, die Sie zuvor heruntergeladen haben.

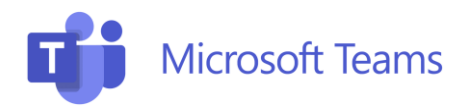

#### Während einer Besprechung

- 1. Wechseln Sie zum oberen Rand Ihres Besprechungsbildschirms, und wählen Sie Weitere Aktionen (...) > Videoeffekte aus.
- 2. Weichzeichnen: Wählen Sie Weichzeichnen aus, um den Hintergrund zu weichzeichnen. Dann sind Sie klar und deutlich zu sehen, während alles, was sich hinter Ihnen befindet, leicht verschleiert ist.

**Arbonia Vorlage:** Sie können Ihren Hintergrund auch durch die Arbonia Vorlage ersetzen. Laden Sie hierzu zuerst obige Vorlage herunter und speichern diese auf Ihrem Computer ab. Wählen Sie **Neu hinzufügen** und dann die Datei aus, die Sie zuvor heruntergeladen haben.

3. Wählen Sie Vorschau aus, um zu sehen, wie ihr ausgewählter Hintergrund aussieht, bevor Sie ihn anwenden, und wählen Sie dann Anwenden aus.

## Messaging (Chat)

Die **Chatfunktion in Microsoft Teams** ermöglicht eine schnelle und einfache Kommunikation mit Arbeitskollegen. Sie können Einzel- oder Gruppenchats starten, Dateien teilen und wichtige Nachrichten anpinnen.

| Chat                                                                                          | ··· = 🛛 | Testuser IT Chat Freigegeben ⊕ | € ∨ ≗ <mark>o</mark> … ⊨ |
|-----------------------------------------------------------------------------------------------|---------|--------------------------------|--------------------------|
| <ul> <li>Angeheftet</li> <li>RWDS Test (Sie)</li> <li>Zuletzt</li> <li>Testuser IT</li> </ul> | 14-48   | Testuser IT 14:48              | 14:47<br>Hallo           |
| e lester la                                                                                   |         | TI Hallo                       |                          |
|                                                                                               |         |                                |                          |
|                                                                                               |         |                                |                          |
|                                                                                               |         | TI •••                         |                          |
|                                                                                               |         | Nachricht eingeben             | ½ © @ + ⊳                |

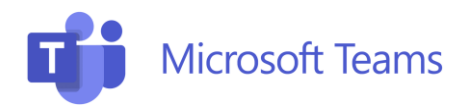

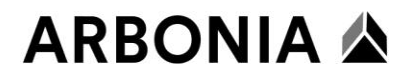

## Kalender

Die **Kalenderfunktion in Microsoft Teams** bietet eine zentrale Übersicht über Meetings und Termine. Sie ermöglicht das Planen, Verwalten und Teilnehmen an Besprechungen direkt in Teams und synchronisiert sich automatisch mit Outlook, sodass alle Termine stets aktuell und zugänglich sind.

|    | Kalender     # Mit einer ID beitreten                                                                                                    |                                                                                                    |                                                                                                    |                            |               | + Neue Besprechung |  |  |
|----|----------------------------------------------------------------------------------------------------|----------------------------------------------------------------------------------------------------|----------------------------------------------------------------------------------------------------|----------------------------|---------------|--------------------|--|--|
| Ø  | 🗄 Heste 🔨 🔪 November 2024 🗸                                                                                                    |                                                                                                    |                                                                                                    |                            |               |                    |  |  |
|    | 18<br>Monteg                                                                                                    | 19<br>Dienstag                                                                                                    | 20<br>Mittwoch                                                                                                    | 21<br>Downerstag           | 22<br>Freitag |                    |  |  |
| 7  |                                                                                                    | -                                                                                                    |                                                                                                    |                            |               | and some           |  |  |
|    |                                                                                                    | Constant of the local division of the local division of the local  | Statements of the local division in which the local division is not the local division of the local division is not the local division of the local division of the local divisi |                            |               |                    |  |  |
| 2  | and the second second s | Contraction and Contraction                                                                                                    |                                                                                                    |                            |               |                    |  |  |
| 10 |                                                                                                    |                                                                                                    | president and a second second s                                                                                                    |                            |               |                    |  |  |
|    |                                                                                                    |                                                                                                    | Contraction in the second                                                                                                    | A DOUGLE DATE OF THE OWNER |               |                    |  |  |
| 13 |                                                                                                    |                                                                                                    |                                                                                                    |                            |               |                    |  |  |
| 14 |                                                                                                    | And a second second sec | and the second second s |                            |               |                    |  |  |
| 15 |                                                                                                    |                                                                                                    | Barrielland.                                                                                                    | and the second             |               |                    |  |  |
| 16 | A CONTRACTOR OF THE OWNER OF THE OWNER OWNER OF THE OWNER OWNER OWNE | and the second second s |                                                                                                    |                            |               |                    |  |  |
| 17 |                                                                                                    |                                                                                                    |                                                                                                    |                            |               |                    |  |  |

## **Microsoft Teams Rooms Systeme von Yealink**

Die Microsoft Teams Rooms Systeme von Yealink sind speziell für Microsoft Teams konzipiertes Konferenzraumlösungen welche es ermöglichen virtuelle Meetings zu gestalten. Sie bieten eine benutzerfreundliche Oberfläche für das Starten und Verwalten von Teams-Meetings, inklusive Kamera-, Mikrofon- und Bildschirminhalten auf einem Bildschirm oder Whiteboard (je nach Ausführung).

Für detaillierte Schritte zur Nutzung der Teams Rooms Systeme von Yealink folgen Sie bitte der bereitgestellten Anleitung.

Anleitung Microsoft Teams Rooms Systeme von Yealink

### Kommunikation mit Externen über Microsoft Teams

Die Kommunikation in Microsoft Teams mit externen Personen ist grundsätzlich gesperrt. Falls Sie eine Freischaltung benötigen (Partner, Kunden, Lieferanten, etc.), wenden Sie sich bitte an den IT-Support. Nach Ihrer Anfrage wird die Freigabe in der Regel innerhalb von 24 Stunden eingerichtet.

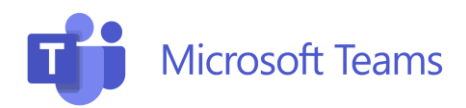

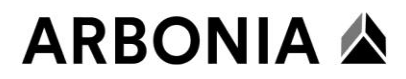

## **Support**

Bei Fragen oder technischen Problemen mit der Microsoft Teams-Telefonie wenden Sie sich bitte an unseren IT-Support:

- **Telefonischer Support**: Rufen Sie uns während der Geschäftszeiten unter +41 71 440 55 11 an.
- **E-Mail-Support**: Schreiben Sie eine E-Mail an **support@arbonia.com** und beschreiben Sie Ihr Anliegen möglichst genau.
- **Online-Hilfe**: Besuchen Sie unser internes Support-Portal unter <u>https://support.arbonia.com/</u>.